# GADNIC

## **RCFPV Pro Manual de instrucciones**

#### Descargar e instalar la aplicación móvil

1. Android: Escanee el código QR de abajo para descargar e instalar

2. iOS: Busque "RCFPVPro" en "app store " o escanee el código QR de abajo para descargar e instalar

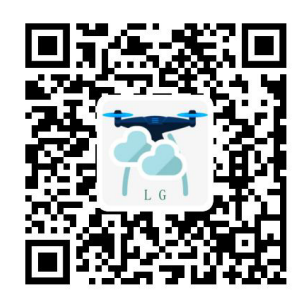

#### Ajustes de conexión

1. Conecte la fuente de alimentación del módulo, la luz indicadora comienza a encenderse, lo que significa que está esperando para conectarse al teléfono móvil.

2. Abra la opción de configuración del teléfono, inicie WIFI, busque y encuentre "WiFiUFO\_XXX" en la lista WIFI, haga clic en conectar hasta que aparezca conectado, lo que significa que la conexión se ha realizado correctamente, y la luz indicadora parpadea lentamente en este momento.

3. Abra el software, haga clic en el icono "START" para entrar en la interfaz de transmisión de imágenes en tiempo real.

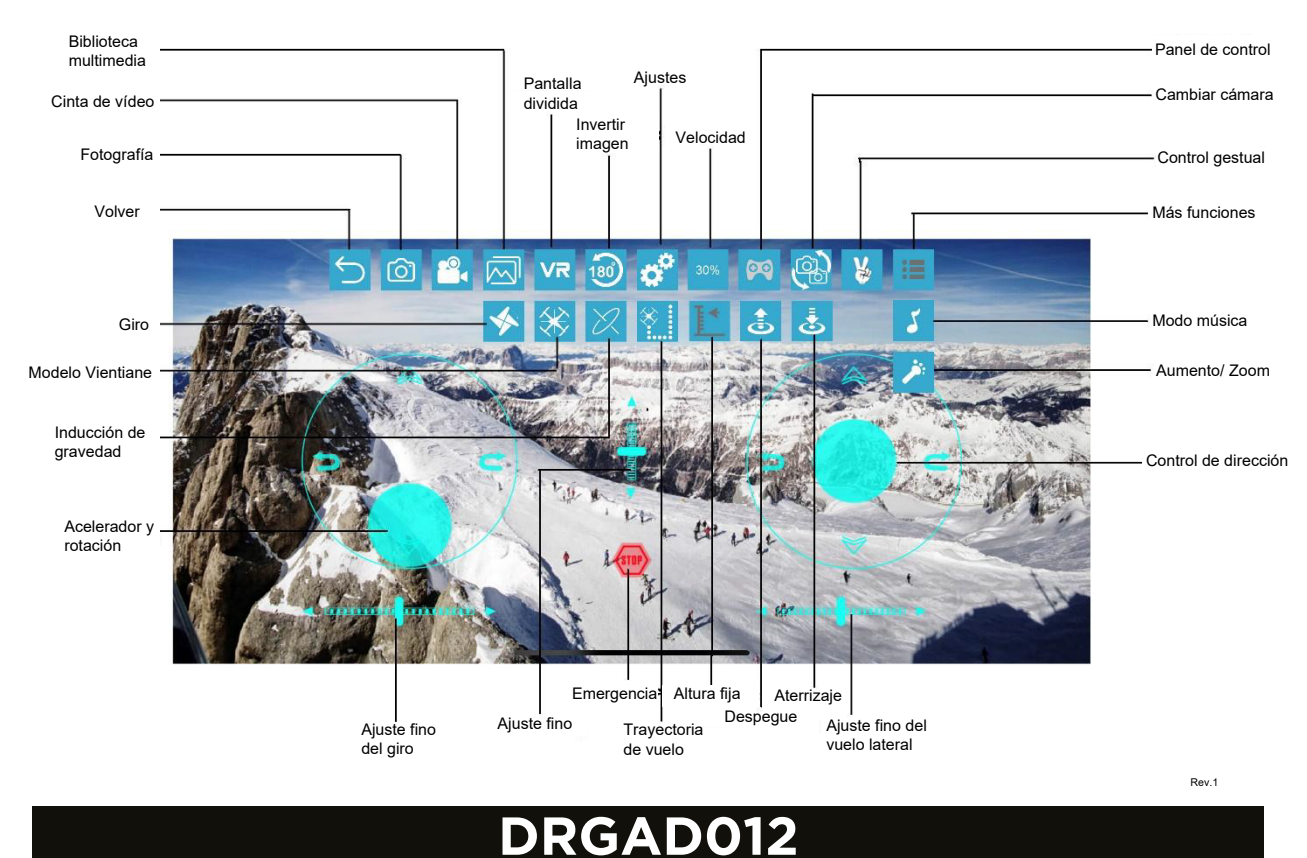

### Descripción